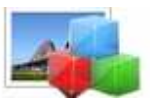

### **User Documentation**

Note: This product is distributed on a 'try-before-you-buy' basis. All features described in this documentation are enabled. The registered version does not time limit.

#### About Photo Touch

Many people buy big expensive camcorders but still shoot all their videos with their phone or point-and-shoot camera. Photo editing software is similar – you may have a powerful graphics editor but most of the time you'll find yourself using just a couple of functions.

Photo Touch is a photo editing software for digital photo processing. This software enables you to touch up your digital photos fast. Everything is so simple you never need to read a manual – after you point and shoot just click and go.

Photo Touch doesn't try to replace major graphics programs. It just gives you everything you need when you want results fast.

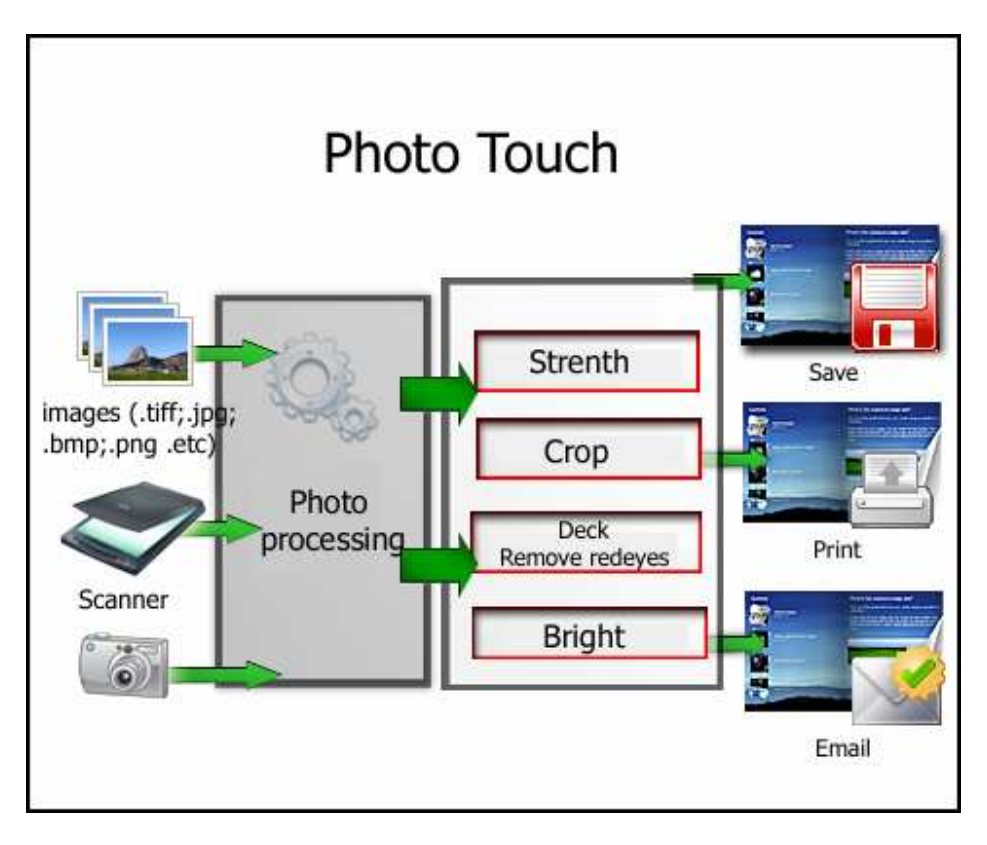

Copyright © 2010 A-PDF.com - all rights reserved

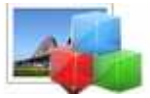

#### **Main Features**

#### **Instant Optimize function**

You'll love this if you've ever struggled with all the complicated settings in a graphics editor. Just select a photo and click Optimize. Suddenly a dull photo starts to shine. There's nothing to configure, you really just select and click. The results look attractive and natural, not artificially boosted. You can also optimize all your photos with a single click; it's just as easy as a single photo.

#### **Red eye correction**

Correcting the dreaded red eye effect in flash photos is just as easy: Just roughly select the part of the photo containing the red eyes and click, Photo Touch does all the rest. You don't have to make a precise selection; the red area is found and corrected automatically. Here too, the result looks attractively natural and you get it instantly, without having to spend hours studying a manual.

#### Rotate, brightness, contrast and effects

Click once to rotate photos that are on their sides. Adjust brightness and contrast with simple sliders. Convert your photos to graphic black-and-white or sepia or invert the colors, all with a single click. Instant preview, instant results - and just click on Undo if you change your mind.

#### Features at a glance

- Instant Optimize function makes dull photos shine
- Optimize all your photos with a single click
- Select and click red eye removal
- One-click image rotation
- Convert to black-and-white, sepia and inverted
- Easy brightness and contrast sliders
- · Automatic backup: all edits reversible at any time
- Explorer view doubles as a quick image viewer
- Start with right-click from Windows Explorer

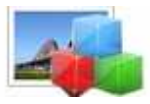

**User Documentation** 

## **Using Photo Touch**

Photo Touch can be started either by launching the application via a desktop shortcut,

or directly from within Windows/Windows Explorer.

When you start the program, you will be presented with the primary screen from.

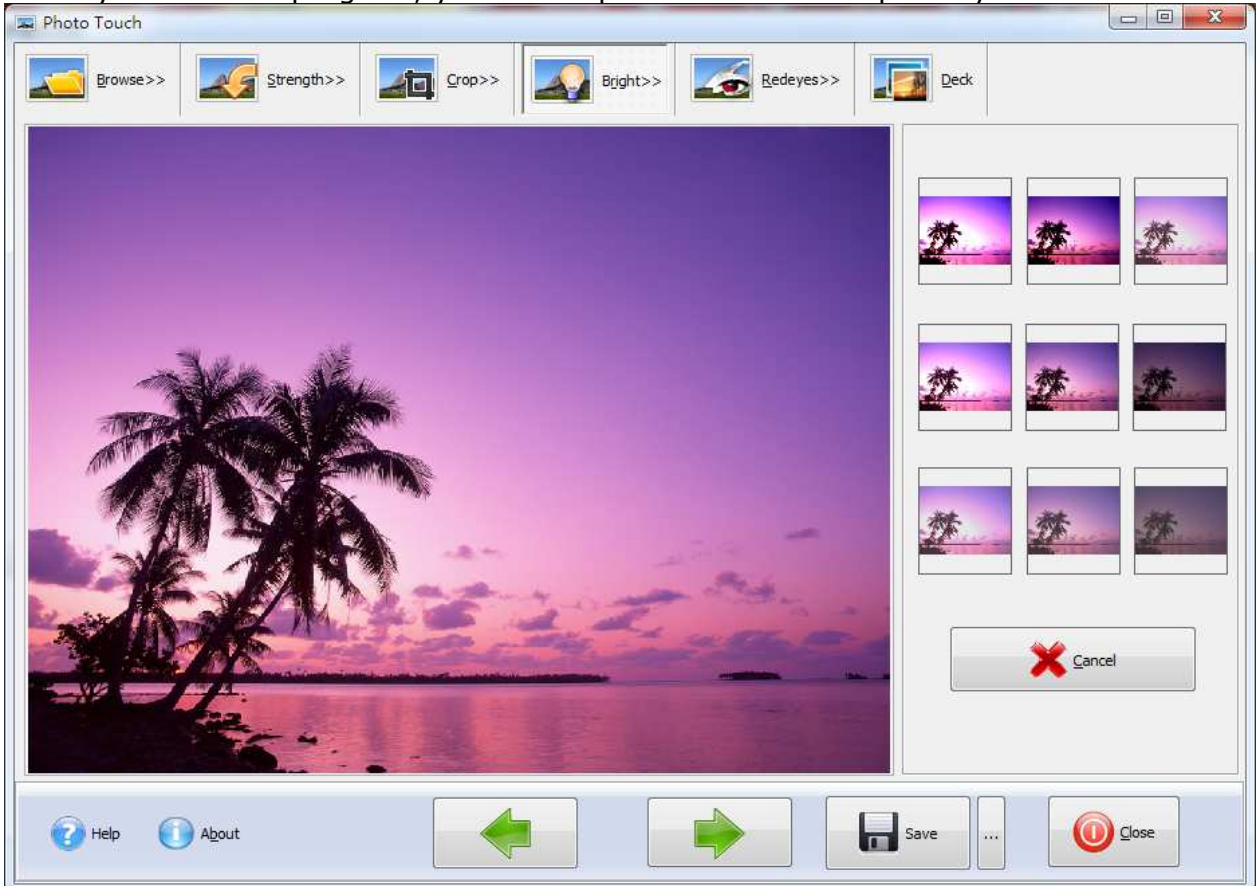

#### Released: March 2010

Copyright © 2010 A-PDF.com - all rights reserved

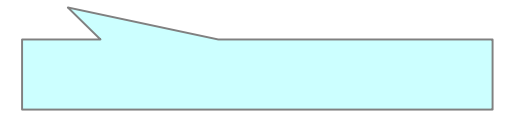

Page 3 of 5

4

**User Documentation** 

### **Adding Photos**

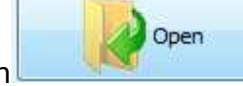

Clicking the **<u>Add</u> Image** icon **<u><u></u></u>, or selecting <u><u></u></u>, then choosing <u><u>Add</u> <b>Image** will open the standard file browse and select window. From that window you can navigate to the folder and find the images you want to add to the list (**Image Thumbnail window**) to be **optimized** from.</u>

Photo Touch even allows you to select all files in a particular directory/folder by using the **Add a <u>D</u>irectory** option from the <u>File</u> menu! Add a directory also supports subfolders.

Each added image is displayed in the Photo Touch **Image Thumbnail window**, as seen in the example top.

## **Apply Optimize Options**

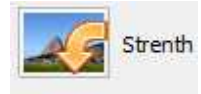

Strength Selected Photo

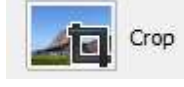

Crop Selected Photo

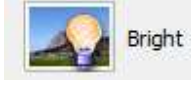

Bright and adjust contrast for Selected Photo.

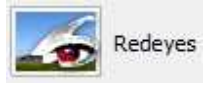

Remove Red eyes for selected photo.

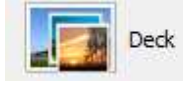

Add frame and Decorate to selected photo.

Copyright © 2010 A-PDF.com - all rights reserved

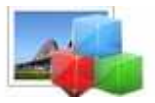

**User Documentation** 

### **Publish Your Photos**

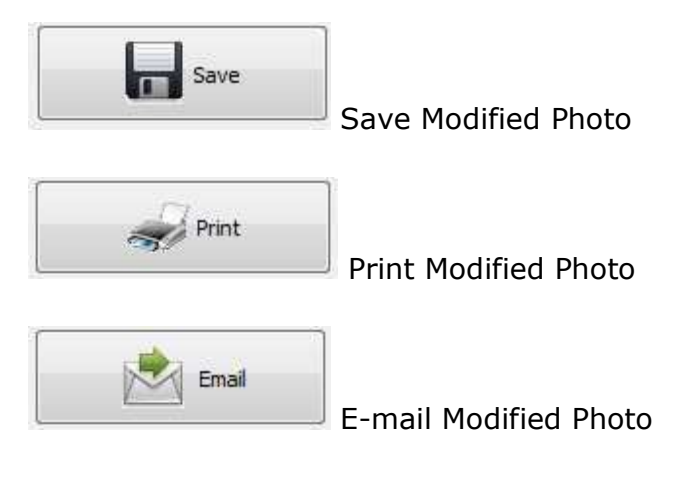

For more information: <u>http://www.A-PDF.com</u>

Copyright © 2010 A-PDF.com - all rights reserved